×

## Alterar Vencimento da Conta

| Alterar Vencimento da Conta.                                                                                                    |
|----------------------------------------------------------------------------------------------------|
| $\downarrow$                                                                                                    |
| Sem problema. Digite por favor a matrícula do imóvel sem ponto ou traço que localizo para você os dias disponíveis para alteração. |
| $\downarrow$                                                                                                    |
| 12345678                                                                                                    |
| ↓                                                                                                    |
| Obrigado. Encontrei cinco opções.→Olha, já tem uma alteração de<br>vencimento                                                      |
| ↓                                                                                                    |
| $\begin{array}{cccccccccccccccccccccccccccccccccccc$                                                                               |
| ↓                                                                                                    |
| Final de Ciclo Registrado.                                                                                                    |
| $\downarrow$                                                                                                    |
| 25                                                                                                    |
| ↓                                                                                                    |
| Perfeito! Data de vencimento do imóvel 12345678 alterada com sucesso.                                                              |
|                                                                                                    |
| Nosso bate-papo foi útil para você?                                                                                                |
|                                                                                                    |
| Sim. → Não                                                                                                    |
|                                                                                                    |
| Sim.                                                                                                    |
|                                                                                                    |
| escolha como quer continuar:                                                                                                    |
|                                                                                                    |
| <b>Com o mesmo imóvel</b> → <b>Com um imóvel diferente</b> → Sair                                                                  |
|                                                                                                    |
| Sair.                                                                                                    |
|                                                                                                    |
| Mais uma vez obrigado! E ate a proxima!                                                                                            |
| Clique AQUI para retornar.                                                                                                    |

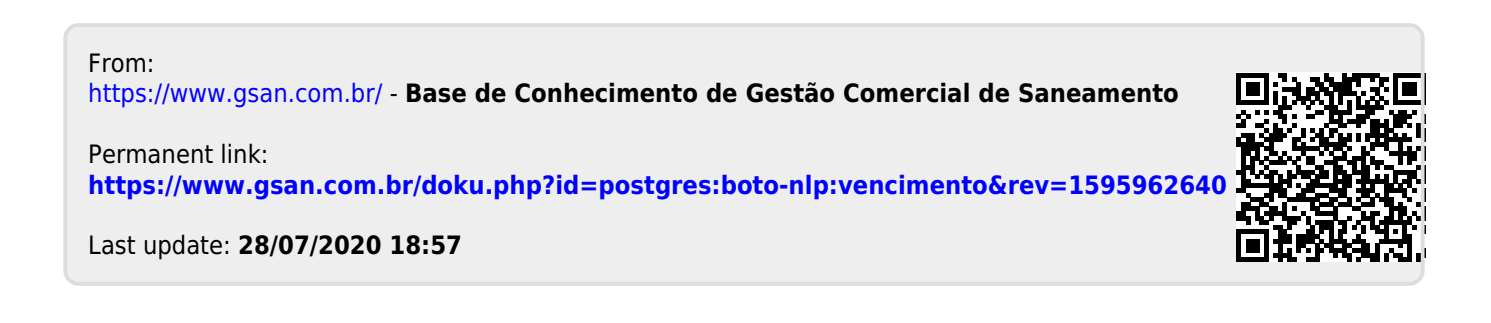